# **Wiser Home Essential API**

# **User Guide**

Information about features and functionality of the software. 06/2025

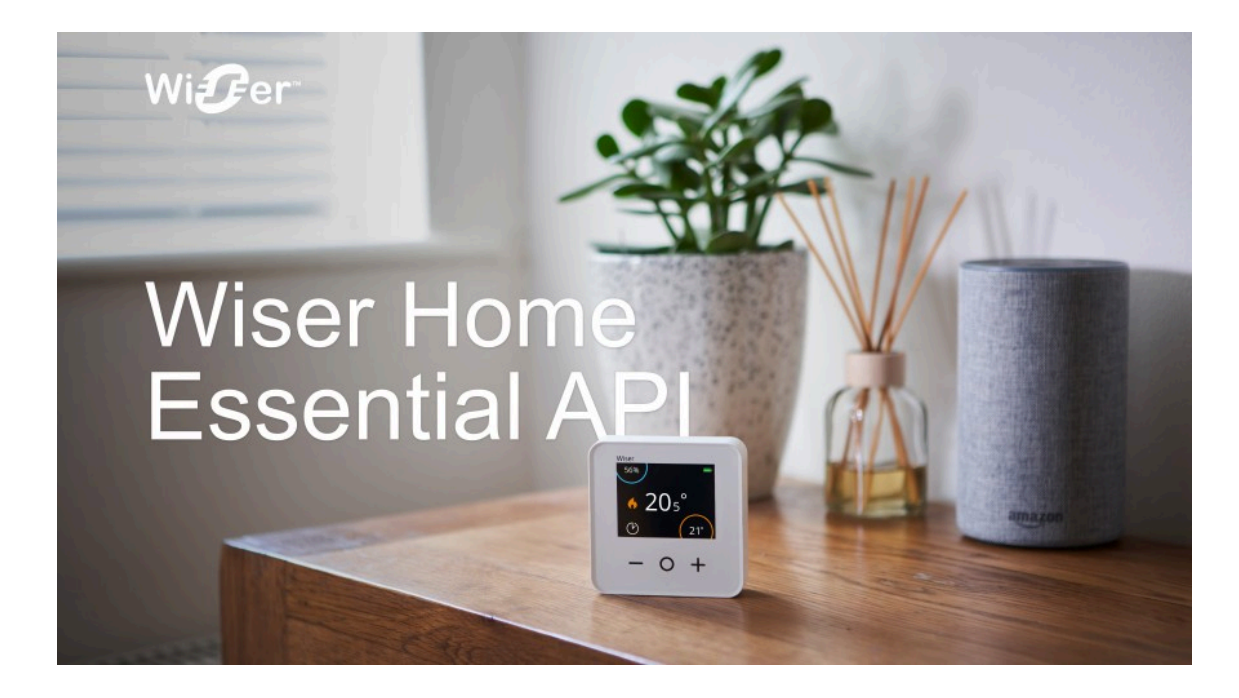

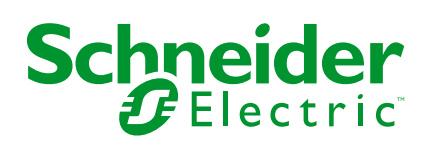

## Legal Information

The information provided in this document contains general descriptions, technical characteristics and/or recommendations related to products/solutions.

This document is not intended as a substitute for a detailed study or operational and site-specific development or schematic plan. It is not to be used for determining suitability or reliability of the products/solutions for specific user applications. It is the duty of any such user to perform or have any professional expert of its choice (integrator, specifier or the like) perform the appropriate and comprehensive risk analysis, evaluation and testing of the products/solutions with respect to the relevant specific application or use thereof.

The Schneider Electric brand and any trademarks of Schneider Electric SE and its subsidiaries referred to in this document are the property of Schneider Electric SE or its subsidiaries. All other brands may be trademarks of their respective owner.

This document and its content are protected under applicable copyright laws and provided for informative use only. No part of this document may be reproduced or transmitted in any form or by any means (electronic, mechanical, photocopying, recording, or otherwise), for any purpose, without the prior written permission of Schneider Electric.

Schneider Electric does not grant any right or license for commercial use of the document or its content, except for a non-exclusive and personal license to consult it on an "as is" basis.

Schneider Electric reserves the right to make changes or updates with respect to or in the content of this document or the format thereof, at any time without notice.

To the extent permitted by applicable law, no responsibility or liability is assumed by Schneider Electric and its subsidiaries for any errors or omissions in the informational content of this document, as well as any non-intended use or misuse of the content thereof.

# **Table of Contents**

| Safety Information                                    | 4  |
|-------------------------------------------------------|----|
| Cybersecurity Information                             | 5  |
| Sales Enquiry and Subscriptions                       | 6  |
| Target Audience                                       | 7  |
| Wiser Home Essential API                              | 8  |
| About the Wiser Home Essential API                    | 8  |
| Registering for an Exchange Portal                    | 8  |
| Log in to Exchange Portal                             | 10 |
| Creating a Personal Access Token                      | 10 |
| Providing API access to a Developer                   |    |
| Using Developer Documentation to Access API Functions | 13 |
| Examples of API Functions                             | 14 |
| Hub                                                   | 14 |
| Device                                                | 16 |
| Fetching the Awaymode Status                          |    |
| Controlling the Devices                               | 20 |
| Turning ON/OFF the Device                             | 20 |
| Compliance                                            | 22 |
| Product Environmental Data                            | 22 |
| Declaration of Conformity                             | 22 |
| Trademarks                                            | 23 |
|                                                       |    |

# **Safety Information**

## **Important Information**

Read these instructions carefully and look at the equipment to become familiar with the device before trying to install, operate, service, or maintain it. The following special messages may appear throughout this manual or on the equipment to warn of potential hazards or to call attention to information that clarifies or simplifies a procedure.

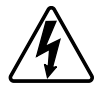

The addition of either symbol to a "Danger" or "Warning" safety label indicates that an electrical hazard exists which will result in personal injury if the instructions are not followed.

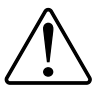

This is the safety alert symbol. It is used to alert you to potential personal injury hazards. Obey all safety messages that accompany this symbol to avoid possible injury or death.

## **A A DANGER**

**DANGER** indicates a hazardous situation which, if not avoided, will result in death or serious injury.

Failure to follow these instructions will result in death or serious injury.

## **A**WARNING

**WARNING** indicates a hazardous situation which, if not avoided, **could result in** death or serious injury.

## 

**CAUTION** indicates a hazardous situation which, if not avoided, **could result in** minor or moderate injury.

## NOTICE

NOTICE is used to address practices not related to physical injury.

# **Cybersecurity Information**

## **General Cybersecurity Information**

In recent years, the growing number of networked machines and production plants has seen a corresponding increase in the potential for cyber threats, such as unauthorized access, data breaches, and operational disruptions. You must, therefore, consider all possible cybersecurity measures to help protect assets and systems against such threats.

To help keep your Schneider Electric products secure and protected, it is in your best interest to implement the cybersecurity best practices as described in the Cybersecurity Best Practices document.

Schneider Electric provides additional information and assistance:

- Subscribe to the Schneider Electric security newsletter.
- Visit the Cybersecurity Support Portal web page to:
  - Find Security Notifications.
  - Report vulnerabilities and incidents.
- Visit the Schneider Electric Cybersecurity and Data Protection Posture web page to:
  - Access the cybersecurity posture.
  - Learn more about cybersecurity in the cybersecurity academy.
  - Explore the cybersecurity services from Schneider Electric.

## **Cybersecurity Principles**

This system hardening guideline can help you to follow best practices to improve the security of your system.

#### Passwords

- Passwords should include upper case, lower case, number and special characters.
- The password must have 10 characters minimum.
- The password should not be easily found in the dictionary and a phrase is preferred.
- Passwords should be changed frequently, at least once a year.
- A default Admin password must be changed immediately when first received and after a factory reset.
- Never reuse passwords.
- After first login, change default password for local access.

#### Network

- IoT devices should only be connected to your building's private internal network.
- IoT devices should not be made directly accessible from internet. Ensure that you DO NOT use port forwarding to access an IoT device from the public internet.
- An IoT device should be on its own network segment. If your router supports a VLAN or other form of network segmentation, the IoT device should be located there.
- Use the strongest Wi-Fi® encryption available.

# **Sales Enquiry and Subscriptions**

#### Wiser Home Essential API

You can contact the Sales Team to subscribe to the Wiser Home Essential API.

For technical support, you can email exchange.support@se.com.

# **Target Audience**

## **Wiser Home Essential API**

Audience: Software Developers

As a developer, you are the primary user of the **Wiser Home Essential API**. You can use this API to access Wiser Home data and create custom integration workflows, such as device schedules and energy dashboards, based on the requirements of building managers.

# **Wiser Home Essential API**

## **About the Wiser Home Essential API**

The Wiser Home Essential API (hereinafter referred to as API) is designed to facilitate seamless integration and control of various home automation systems. This API allows software developers to manage and interact with Wiser Home hubs and their functions such as:

- Heating
- Lighting
- Electrical Loads
- Sensors
- Shutters

It provides a secure and standardized way to communicate with the Wiser Home system, facilitating smart and sustainable home solutions for professionals managing multiple homes in shared residences.

Using this API, you can create custom workflows based on the building manager's requirements for the existing system. Once you create the workflows or energy dashboards, the building manager can access it and monitor/control the devices.

**NOTE:** The use of this API is restricted to qualified software engineers only. Improper use may lead to system vulnerabilities or data integrity issues. Ensure that you have the necessary expertise before accessing or utilizing this API.

**IMPORTANT:** You must subscribe to the Wiser Home Essential API before you can use it. Once subscribed, you can see the API credentials in the **Exchange portal > Wiser Home Essential API > View Credentials**.

## **Registering for an Exchange Portal**

The Exchange portal provides developers with a comprehensive, customized developer portal that offers detailed documentation, easy-to-use try-outs, and support for API key management.

To Register:

- 1. Click Exchange.
- 2. On the top-right pane, click Login/Register.
- 3. Click Register.

The Create your account window appears.

- 4. Enter the following details:
  - Email (A): Enter your email ID.
  - Name (First and Last) (B): Enter your first and last name.
  - Password (C): Create your password.
    - TIP:
      - At least 10 characters long.
      - Use at least 3 of the 4 character types: uppercase letters, lowercase letters, numbers, and symbols.
  - Location (D): Enter your location.

|            | Create your account   |
|------------|-----------------------|
|            | Email                 |
| (A)        | -                     |
| B          | Name (First and last) |
| $\bigcirc$ | Password              |
| D          | Location<br>India ~   |
|            | or continue with      |
| E          | Next                  |
|            |                       |

**TIP:** You also can continue with your Facebook, LinkedIn, or Google account.

5. Click Next (E).

The company information window appears.

6. Enter your company information such as **Company Name** (F), **Business Type** (G), **Area of focus** (H), and click **Yes** or **No** to receive news and commercial information from SE.

|     | Provide your company information                                                                                                    |  |  |
|-----|----------------------------------------------------------------------------------------------------|--|--|
| F   | Company Name                                                                                                    |  |  |
| G   | *Enter the first 3 letters and wait for the results Business Type                                                                                                    |  |  |
| (H) | Area of focus                                                                                                    |  |  |
|     | I'd like to receive news and commercial info from<br>Schneider Electric and its affiliates via electronic<br>communication means email, and I agree to the<br>collection of information on the opening and clicks on<br>these emails (using invisible pixels in the images),<br>to measure performance of our communications and<br>improve them. For more details, please read our<br><b>Privacy policy</b> |  |  |
|     | O Yes O No<br>We process account registration information and<br>connection logs for authentication and application<br>access management. Privacy notice                                                                                                    |  |  |
|     | V I'm not a robot                                                                                                    |  |  |
|     | Register                                                                                                    |  |  |

- 7. Click Register (I).
  - A verification code will be sent to your registered email ID.
- Enter the verification code to complete your registration.
   The Terms & Conditions window appears.
- 9. Read the Terms & Conditions carefully and accept it.

You will be successfully logged into the Exchange portal.

## Log in to Exchange Portal

You can log in to Exchange portal using Chrome or Edge browser.

- 1. Click Exchange.
- 2. On the top-right pane, click Login/Register.
- 3. In the Email field, enter your registered email ID.

| Log                                                              | in or Register                                                                      |
|------------------------------------------------------------------|-------------------------------------------------------------------------------------|
| Email Remember r                                                 |                                                                                     |
|                                                                  | Next                                                                                |
| or continue with                                                 | _                                                                                   |
|                                                                  | •                                                                                   |
| New to Schneide                                                  | r Electric?                                                                         |
|                                                                  | Register                                                                            |
| We process account<br>connection logs for a<br>access management | registration information and<br>authentication and application<br>t. Privacy notice |
|                                                                  |                                                                                     |
|                                                                  |                                                                                     |
|                                                                  |                                                                                     |
|                                                                  |                                                                                     |

- 4. In the Password field, enter your password.
- 5. Click Next.

You can find the subscribed products in the My Products tab.

## **Creating a Personal Access Token**

A Personal Access Token (PAT) in the Wiser Home Essential API is a secure way to authenticate and authorize access to the API. It verifies your identity and grants specific permissions, allowing you to perform actions like reading or writing data within the Wiser Home system.

You can use a Personal Access Token (PAT) as a **Bearer Token** to authorize your API calls.

**IMPORTANT:** Your Personal Access Token serves as a credential that grants you access to your own data. Ensure that you keep it secure and never share it publicly.

To create:

1. On the Wiser Home Essential API page, click PAT.

The Personal Access Token window appears.

**TIP:** You can also navigate to the Personal Access Token (PAT) window by clicking **View Credentials > Personal Access Token**.

2. On the top-right pane, click + Generate New Token.

The Generate New Personal Access Token screen appears.

| -                                                                                             |                                                                                                    |
|-----------------------------------------------------------------------------------------------|----------------------------------------------------------------------------------------------------|
| Generate a new persor                                                                         | al access token                                                                                                    |
| By creating a personal access<br>Data Personal access tokens<br>duration and for the scopes y | token, you authorize Schneider Electric to allow access to your Custom<br>will allow read and /or write access to your Customer Data, for the<br>ou can choose below. |
| Token Name *                                                                                  |                                                                                                    |
| Type Token name here                                                                          |                                                                                                    |
| Expiration *                                                                                  |                                                                                                    |
| 7 days 🗸                                                                                      | he token will expire on 2025-02-18                                                                                                    |
| Select Scopes                                                                                 |                                                                                                    |
| Scopes define the access for                                                                  | personal tokens on this API.                                                                                                    |
|                                                                                               |                                                                                                    |
| Select All                                                                                    |                                                                                                    |
| read:wiser                                                                                    | Read acces to wiser data                                                                                                    |
| write:wiser                                                                                   | Write access to wiser data                                                                                                    |
| I accept the Terms & cond                                                                     | lions for authorization to Schneider electric to provide access to my customer data.                                                                                  |
|                                                                                               | Generate Token Cancel                                                                                                    |

- 3. In the Token Name field, enter a name.
- 4. In the Expiration field, select the number of days you want to provide access.
- 5. In the **Select Scopes** fields, select the following options as per your need:
  - Select All: Allows you to select both read and write access at a time.
    - read:wiser: Allows you to read the wiser data.
    - write:wiser: Allows you to edit the options you want.
- 6. Select the Terms & Conditions check box.
- 7. Click GENERATE TOKEN.

The token is now successfully generated and is used as a Bearer token to fetch the API calls.

## **Providing API access to a Developer**

As a building manager, you can add the developer to the Add Developer group to grant API access.

1. On the **Wiser Home Essential API** page, click **User Access**.

The Authorized Users on Subscription screen appears.

- 2. Click +Add Developer.
  - The Add Developer to Subscription screen appears.

| Developer Name*                               |  |
|-----------------------------------------------|--|
| First-name Last-name                          |  |
|                                               |  |
| Developer Email-Address*                      |  |
| Developer Email-Address*<br>example@gmail.com |  |

- 3. Enter the developer name in the **Developer Name** field.
- 4. Enter the developer email ID in the **Developer Email Address** field.
- 5. Click Add.

An access email is sent to the mentioned email address.

## **Using Developer Documentation to Access API Functions**

You can find the documentation on the Wiser Home Essential API development portal. This is the main source of truth for developers to check the regular updates and API versions. The documentation explains features such as:

- Hubs
- Control
- Heating
- Sensors
- Energy
- Equipment

## **Authorization Model**

Once the building manager subscribed to the Wiser Home Essential API, they can create a Personal Access Token (Bearer Token) and share it with the developer to access the API or add the developer to the Developer Group, page 11 to grant API access. You can see the Subscription key in **Wiser Home Essential API > View Credentials** > **Credentials**.

|        | Wiser Home E | ssential API (1 | .0.0)            |     |                 |  |
|--------|--------------|-----------------|------------------|-----|-----------------|--|
| Wifer- | User Access  | Le View Usage   | View Credentials | PAT | Select Format 🔹 |  |

Developers need a Subscription Key and a Personal Access Token (Bearer Token) to access the API and perform integrations.

To create a PAT, refer to the Creating a Personal Access Token, page 10 for more information. You can see the PAT in **Wiser Home Essential API > PAT**.

## **Downloading the API**

You can download the API in different formats such as JSON and YAML from the Exchange portal.

To download:

- 1. Click Wiser Home Essential API.
- 2. On the Wiser Home Essential API page, click Select Format.
- 3. Select your preferred format from the dropdown menu:
  - JSON
  - YAML

NOTE: The Download button will be enabled once you select the format.

4. Click Download.

The API will be downloaded in the selected format.

Once you download the API, you can use several tools to work with it.

## **Examples of API Functions**

Using the Try It section in the API, you can perform the following actions:

- List of hubs, page 14
- Hub details, page 15
- List of devices, page 16
- Device details, page 17
- Status of the device, page 18
- Control the device, page 20

Here is the Try It section screen:

| ੁਰਵਾ /v1/status ≽                                                                          |                                                                                          | Try It                    |
|--------------------------------------------------------------------------------------------|------------------------------------------------------------------------------------------|---------------------------|
| lequest samples                                                                            |                                                                                          |                           |
| Curl                                                                                       | Java                                                                                     | Python                    |
|                                                                                            |                                                                                          | Сору                      |
| curl -X get \<br>*https://aj.exchange.<br>-H *Authorization: Bea<br>-H *se-api-subscriptio | se.app/wiser-home/essential<br>rer «YOUR ACCESS_TOKEN»* \<br>n-key: «YOUR_SUBSCRIPTION_M | L/v1/status" \<br>KEY>" \ |

- The hub urn (Unique Reference Number) ID is required to fetch the list of commissioned devices.
- Both the hub urn ID and the device ID are required to control the devices.

The following topics are examples of fetching a list of hubs and hub details.

## Hub

#### **Fetching the List of Hubs**

You can fetch the number of hubs in the Wiser System using **Try It** section in the API.

#### **Prerequisites:**

Before you start, ensure you have the following details:

- API Subscription Key
- Bearer Token
- 1. On the left pane, click Hubs.
- 2. Click List Hubs.

The API window appears.

|                  | Request                                                                   | ×      |
|------------------|---------------------------------------------------------------------------|--------|
|                  | Target server:                                                            |        |
|                  | Prod - https://api.exchange.se.app/wiser-home/essential                   | ~      |
| $(\mathbf{A})$   | Security $\checkmark$                                                     |        |
| $(\mathbf{B})$ - | API Subscription Key:*                                                    |        |
|                  |                                                                           | Show   |
| $(\mathbf{C})$   | Bearer token:*                                                            |        |
|                  |                                                                           | Show   |
|                  | Note: Your credentials will be saved until the end of the browser session |        |
|                  |                                                                           |        |
|                  | GET /v1/hubs                                                              | Send D |

- 4. In the Security (A) section, enter the following details:
  - API Subscription key (B): Enter the subscription key.
  - Bearer token (C): Enter the bearer token.
     NOTE: Your credentials will be saved until the end of the browser session.
- 5. Click Send (D).

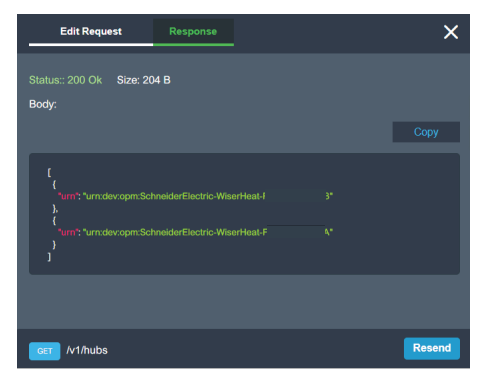

The system will display a list of hubs. Each hub entry will include a urn ID.

TIP: You can copy the response by clicking the Copy button.

### Fetching the Hub Details by URN

You can fetch hub details such as ID, product type, device lock status, and signal strength using the **Try It** section.

**IMPORTANT:** You can find this urn ID when you fetch the list of hubs.

#### Prerequisites

Before you start, ensure you have the following details:

- API Subscription Key
- Bearer Token
- urn ID
- 1. On the left pane, click **Hubs**.
- 2. Click Fetch Hub by URN.

The API window appears.

|     | Request Response                                                                             | ×    |
|-----|----------------------------------------------------------------------------------------------|------|
| A)- | Target server: Prod - https://api.exchange.se.app/wiser-home/essential Security ~            | ~    |
| B   | API Subscription Key:*                                                                       | Show |
|     | (without 'Bearer') Note: Your credentials will be saved until the end of the browser session | Show |
|     | Ger M1/h                                                                                     | Send |

- 4. In the Security (A) section, enter the following details:
  - API Subscription key (B): Enter the subscription key.
  - Bearer token (C): Enter the bearer token.
     NOTE: Your credentials will be saved until the end of the browser session.
- 5. In the Parameters section, enter the urn ID (D).

|          | Bearer token:*                                                            |      |        |
|----------|---------------------------------------------------------------------------|------|--------|
|          |                                                                           | Show |        |
|          | Note: Your credentials will be saved until the end of the browser session |      |        |
|          | Parameters ~                                                              |      |        |
| $\frown$ |                                                                           | - II |        |
| (D)-     | urn*                                                                      |      |        |
|          |                                                                           |      |        |
|          |                                                                           |      | $\sim$ |
|          | CET /v1/hu                                                                | Send | -(E)   |

6. Click Send (E).

You can see the hub details.

## **Device**

The following topics are examples of fetching a list of devices, device details, and the away mode status.

## **Fetching the List of Devices**

You can fetch the list of devices in the Wiser System using **Try It** section in the API. Here is an example of fetching the list of smartplugs. You can follow the same process for all devices to fetch the list of devices.

#### Prerequisites:

Before you start, ensure you have the following details:

- API Subscription Key
- Bearer Token
- urn ID
- 1. On the left pane, click **Control**.
- 2. Click List Smartplug.

The API window appears.

|               | Request Response                                                          | ×    |
|---------------|---------------------------------------------------------------------------|------|
|               | Target server:                                                            |      |
|               | <pre>Prod - https://api.exchange.se.app/wiser-home/essential</pre>        | ~    |
| A             | Security V                                                                |      |
| <b>(B)</b> -  | API Subscription Key:*                                                    |      |
| $\sim$        |                                                                           | Show |
| ( <b>C</b> )- | Bearer token:*                                                            |      |
| <u> </u>      |                                                                           | Show |
|               | Note: Your credentials will be saved until the end of the browser session |      |
|               |                                                                           |      |
|               | cer /v1/h                                                                 | Send |

- 4. In the Security (A) section, enter the following details:
  - API Subscription key (B): Enter the subscription key.
  - Bearer token (C): Enter the bearer token.

**NOTE:** Your credentials will be saved until the end of the browser session.

5. In the Parameters section, enter the urn ID (D).

|   | Bearer token:*                                                            |        |
|---|---------------------------------------------------------------------------|--------|
|   |                                                                           | Show   |
|   | Note: Your credentials will be saved until the end of the browser session |        |
|   | Parameters V                                                              |        |
|   |                                                                           |        |
|   | #path Parameters                                                          |        |
| U |                                                                           |        |
|   |                                                                           |        |
|   |                                                                           |        |
|   | GET AV1/hu                                                                | Send E |

6. Click Send (E).

You can see the list of Wiser plugs.

### Fetching the Device Details by ID

You can fetch the device details such as ID, name, current state, and target state using the **Try It** section in the API. Here is an example of fetching the smartplug details. You can follow the same process for all devices to fetch the device details.

#### **Prerequisites:**

Before you start, ensure you have the following details:

- API Subscription Key
- Bearer Token
- Device ID
- urn ID
- 1. On the left pane, click **Control**.
- 2. Click **Fetch SmartPlug By Id**. The API window appears.

|        | Request Response                                                                                                 | ×    |
|--------|----------------------------------------------------------------------------------------------------|------|
| A<br>B | Target server:<br>Prod - https://api.exchange.se.app/wiser-home/essential<br>Security ~<br>API Subscription Key: | Show |
|        | (without 'Bearer') Note: Your credentials will be saved until the end of the browser session                     | Show |

- 4. In the Security (A) section, enter the following details:
  - API Subscription key (B): Enter the subscription key.
  - Bearer token (C): Enter the bearer token.
     NOTE: Your credentials will be saved until the end of the browser session.
- 5. In the Parameters section, enter the following details:
  - **DeviceId** (D): Enter the device ID.
  - urn (E): Enter the urn ID.

|   | Request                                                                                         | ×    |
|---|-------------------------------------------------------------------------------------------------|------|
|   | (without 'Bearer')<br>Note: Your credentials will be saved until the end of the browser session | Show |
|   | Parameters V                                                                                    |      |
| D | #path Parameters<br>deviceId*<br>intener                                                        |      |
| Ē | urn <sup>*</sup>                                                                                |      |
|   |                                                                                                 |      |
|   | GET /v1/l                                                                                       | Send |

6. Click Send (F).

You can see the device details.

## Fetching the Awaymode Status

You can check whether the hub status is in Awaymode (ON or OFF).

#### Prerequisites:

Before you start, ensure you have the following details:

- API Subscription Key
- Bearer Token
- urn ID
- 1. On the left pane, click **Hubs**.
- 2. Click **Fetch Awaymode Status**. The API window appears.

| Request Response                                                                             | ×                                                                                                    |
|----------------------------------------------------------------------------------------------|----------------------------------------------------------------------------------------------------|
| Targetserver:                                                                                | ~                                                                                                    |
| Security ~                                                                                   |                                                                                                    |
| API Subscription Key:"                                                                       |                                                                                                    |
| Bearer token:*                                                                               | Show                                                                                                    |
| (without 'Bearer') Note: Your credentials will be saved until the end of the browser session | Show                                                                                                    |
| GET (v1/h                                                                                    | Send                                                                                                    |
|                                                                                              | Request       Response         Target server:       Prod - https://api.exchange.se.app/wiser-home/essential         Security ~       API Subscription Key:*         .       Bearer token:*         (without "Bearer")       Note: Your credentials will be saved until the end of the browser session |

- 4. In the Security (A) section, enter the following details:
  - API Subscription key (B): Enter the subscription key.
  - Bearer token (C): Enter the bearer token.

**NOTE:** Your credentials will be saved until the end of the browser session.

5. In the Parameters section, enter the urn ID (D).

|               | Bearer token:*                                                            |        |
|---------------|---------------------------------------------------------------------------|--------|
|               |                                                                           | Show   |
|               | Note: Your credentials will be saved until the end of the browser session |        |
|               | Parameters V                                                              |        |
| $\frown$      |                                                                           |        |
| ( <b>D</b> )- | urn*                                                                      |        |
| -             |                                                                           |        |
|               |                                                                           |        |
|               | GET /v1/hu                                                                | Send E |

6. Click Send (E).

The hub status will be displayed. If the status is true, Awaymode is ON. If the status is false, Awaymode is OFF.

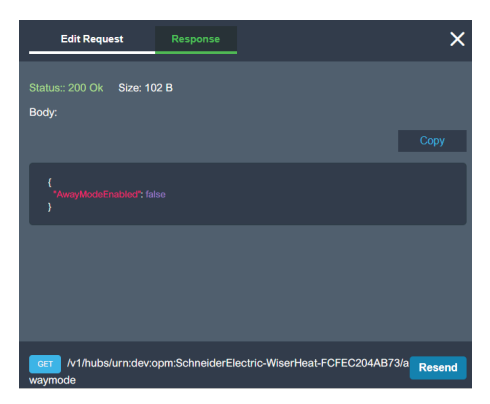

## **Controlling the Devices**

You can control devices, such as turning it ON/OFF, adjusting the shutter percentage, setting the light brightness, and setting the temperature. Refer to the Turning ON/OFF the Device, page 20 topic. You can follow the same process for all devices by changing the body field based on the device type.

In the **Body** field of the **Try It** section, enter the following details based on the device you want to operate:

| Device             | String                |
|--------------------|-----------------------|
| Lights and Dimmers | On/Off and percentage |
| Shutters           | Percentage            |
| Energy             | On/Off                |
| Heating            | Degree centigrade     |
| Sensors            | On/Off                |

## **Turning ON/OFF the Device**

You can turn the device ON/Off using **Try It** section in the API. Here is an example of turning the smartplug On/Off.

**IMPORTANT:** You can find this urn ID when you fetch the list of hubs.

#### **Prerequisites:**

Before you start, ensure you have the following details:

- API Subscription Key
- Bearer Token
- urn ID
- 1. On the left pane, click Control.
- 2. Click List Smartplug.

The API window appears.

3. On the right pane, click Try It.

|                | Request Response                                                          | ×    |
|----------------|---------------------------------------------------------------------------|------|
|                | Target server:                                                            |      |
|                | <pre>Prod - https://api.exchange.se.app/wiser-home/essential</pre>        | ~    |
| $(\mathbf{A})$ | Security ~                                                                |      |
| $(\mathbf{B})$ | API Subscription Key:*                                                    |      |
| $\sim$         |                                                                           | Show |
| ( <b>C</b> )-  | Bearer token:*                                                            |      |
| <u> </u>       |                                                                           | Show |
|                | Note: Your credentials will be saved until the end of the browser session |      |
|                |                                                                           |      |
|                | GET /v1/h                                                                 | Send |

- 4. In the Security (A) section, enter the following details:
  - API Subscription key (B): Enter the subscription key.
  - Bearer token (C): Enter the bearer token.
  - **NOTE:** Your credentials will be saved until the end of the browser session.
- 5. In the **Body** section, enter On or Off to change the state of the device.

- 6. In the **Parameters** section, enter the following details:
  - deviceId (D): Enter the device ID.
  - urn (E): Enter the urn ID.

|            | Request Response                                                                                | ×    |
|------------|-------------------------------------------------------------------------------------------------|------|
|            | (without 'Bearer')<br>Note: Your credentials will be saved until the end of the browser session | Show |
|            | Parameters V                                                                                    |      |
| <b>D</b> - | #path Parameters deviceId*                                                                      |      |
| (E)-       | integer<br>urn*                                                                                 |      |
| _          |                                                                                                 |      |
|            | CEET /v1/                                                                                       | Send |

7. Click Send (F).

You have successfully changed the state of the device.

# Compliance

# **Product Environmental Data**

Find and download comprehensive environmental data about your products, including RoHS compliance and REACH declarations as well as Product Environmental Profile (PEP), End-of-Life instructions (EOLI) and much more.

https://www.se.com/myschneider

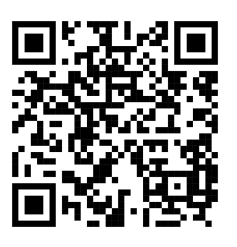

# General information about Schneider Environmental Data Program

Click the link below to read about Schneider Electric's Environmental Data Program.

https://www.se.com/ww/en/about-us/sustainability/environmental-data-program/

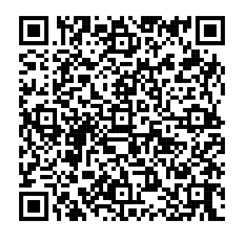

## **Declaration of Conformity**

Hereby, Schneider Electric Industries SAS, declares that this product is in compliance with the essential requirements and other relevant provisions of RADIO EQUIPMENT DIRECTIVE 2014/53/EU. Declaration of conformity can be downloaded on se. com/docs.

## **Trademarks**

This guide makes reference to system and brand names that are trademarks of their relevant owners.

• Wiser™ is a trademark and the property of Schneider Electric, its subsidiaries and affiliated companies.

Other brands and registered trademarks are the property of their respective owners.

Schneider Electric 35 rue Joseph Monier 92500 Rueil Malmaison France

+ 33 (0) 1 41 29 70 00

www.se.com

As standards, specifications, and design change from time to time, please ask for confirmation of the information given in this publication.

© 2025 – 2025 Schneider Electric. All rights reserved.

UG\_Wiser Home Essential API\_WH-00